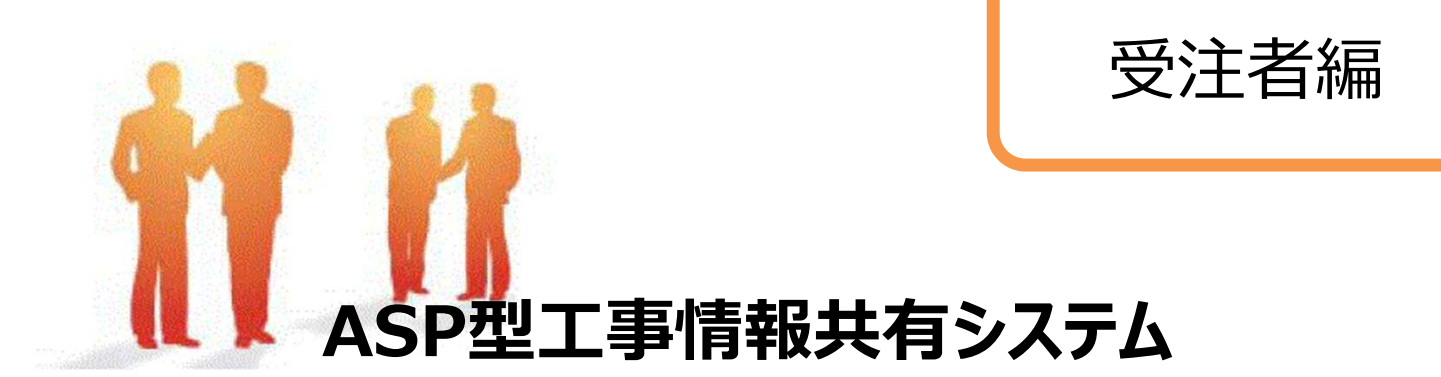

# BeingCollaboration

# ~ 簡易マニュアル ~ 帳票決裁機能(ワークフロー)編

Ver.5.33.2 令和5,6年度 富山県ASP試行 土木農林共通 仕様

> Always, be your side. BeingCollaboration.

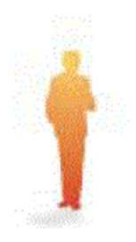

| 1. | ログイン           | ٠ | ٠ | • | • | ٠ | • | ٠ |   | З |
|----|----------------|---|---|---|---|---|---|---|---|---|
| 2. | 表示説明(トップページ)   | • | ٠ | • | ٠ | ٠ | ٠ | ٠ |   | З |
| З. | 表示説明(工事毎)      | • | • | • | • | • | • | • |   | 4 |
| 4. | 起案(工事打合せ簿:協議書) | • | ٠ | • | ٠ | ٠ | ٠ | ٠ |   | 5 |
| 5. | 起案(段階確認)       | • | ٠ | • | ٠ | • | ٠ | • | 1 | 1 |
| 6. | 起案(履行報告)       | • | ٠ | • | ٠ | • | ٠ | • | 1 | З |
| 7. | 文書管理           | • | • | • | • | • | • | • | 1 | 5 |

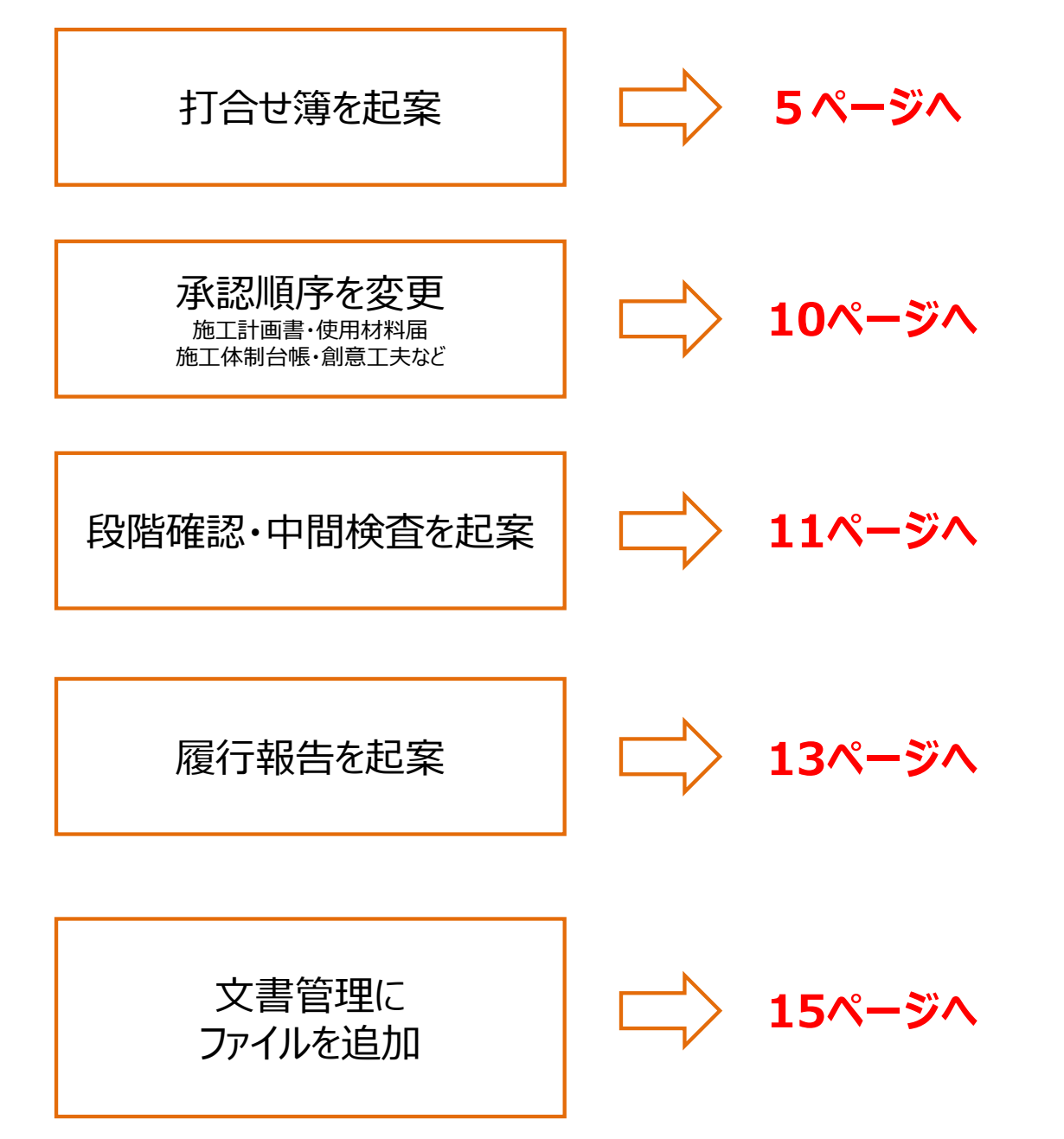

#### 1. ログイン <u>https://www.be-collabo.jp/</u>

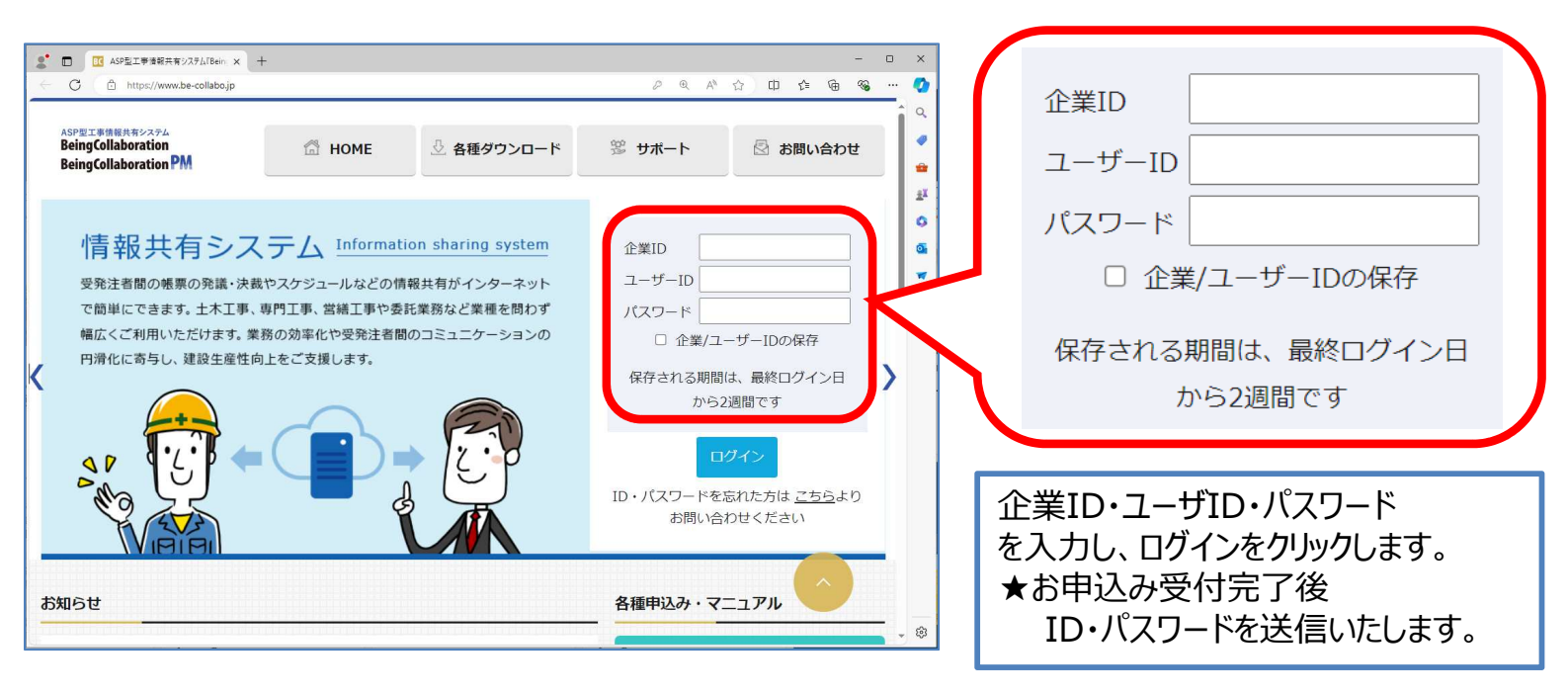

## 2. 表示説明(トップページ)

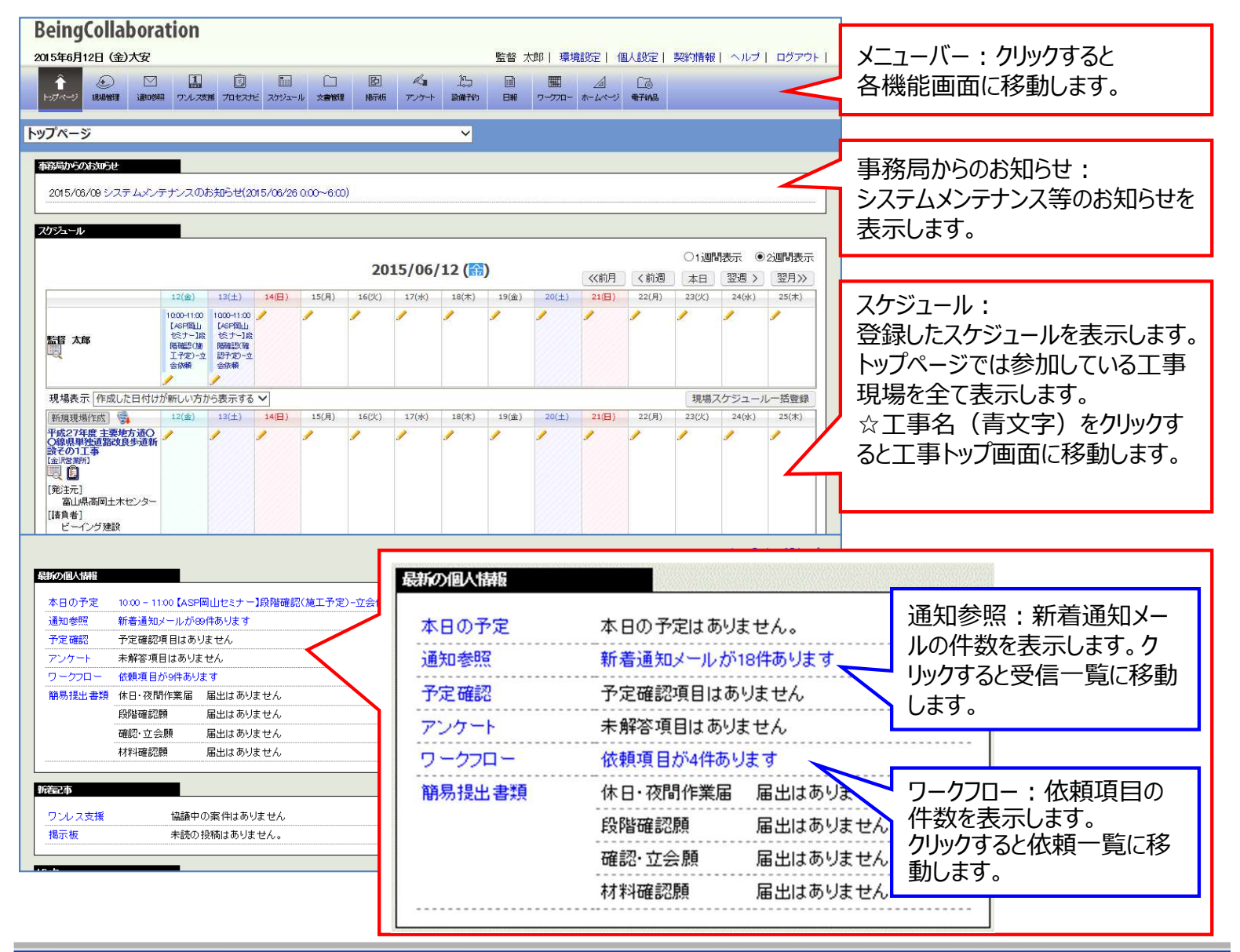

## 3. 表示説明(工事毎)

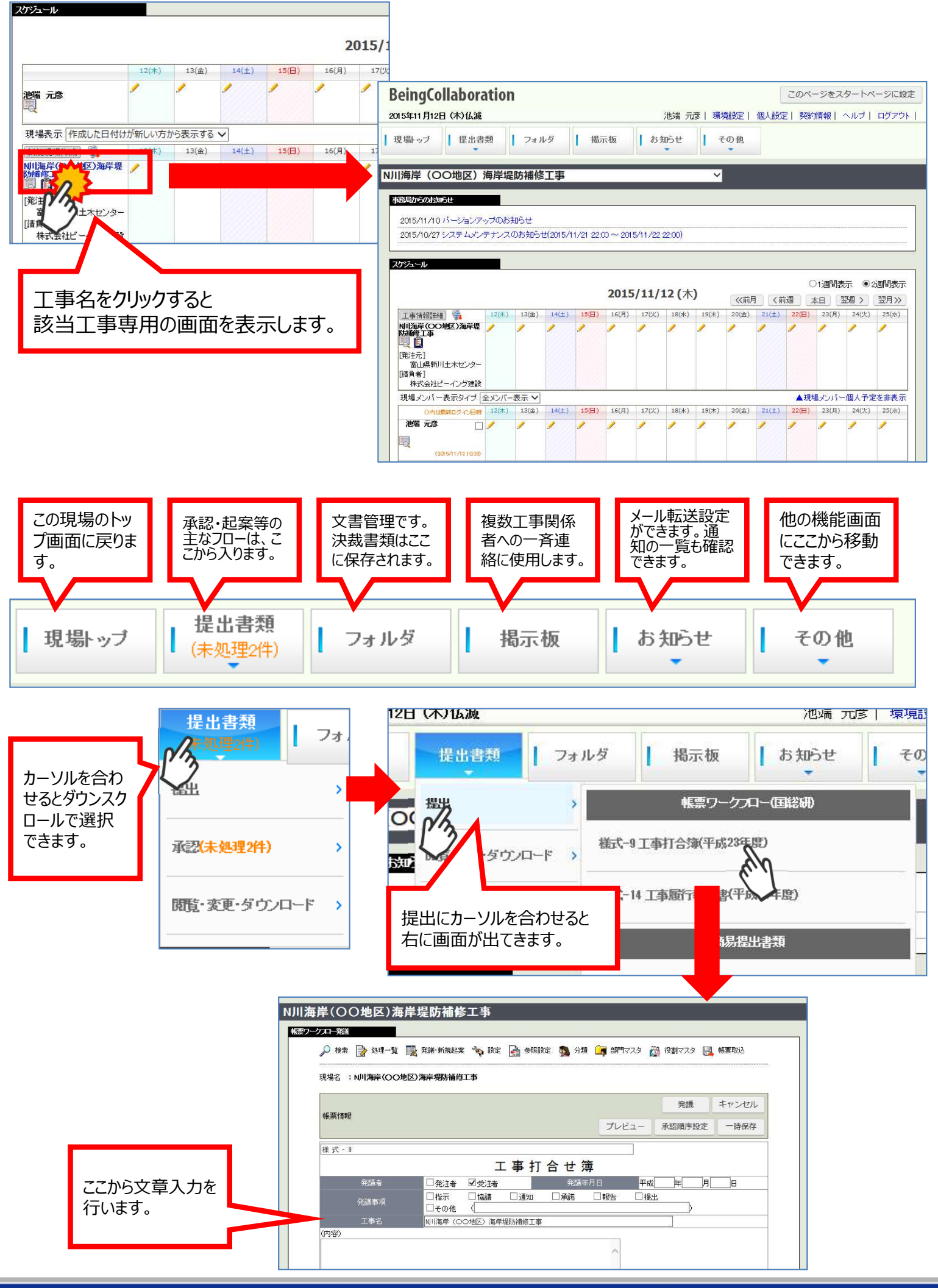

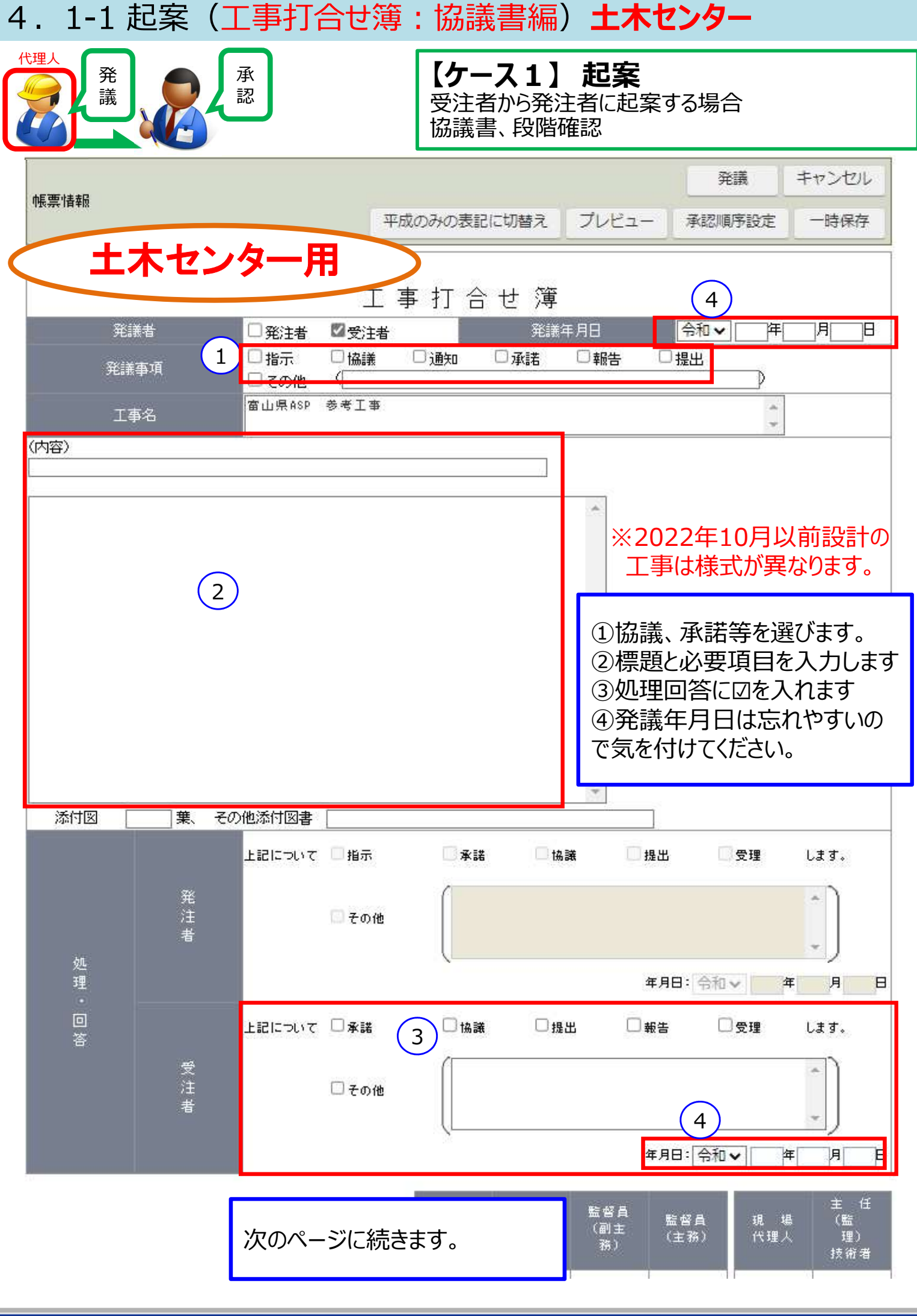

## 4.1-1 起案(工事打合せ簿)**土木センター**

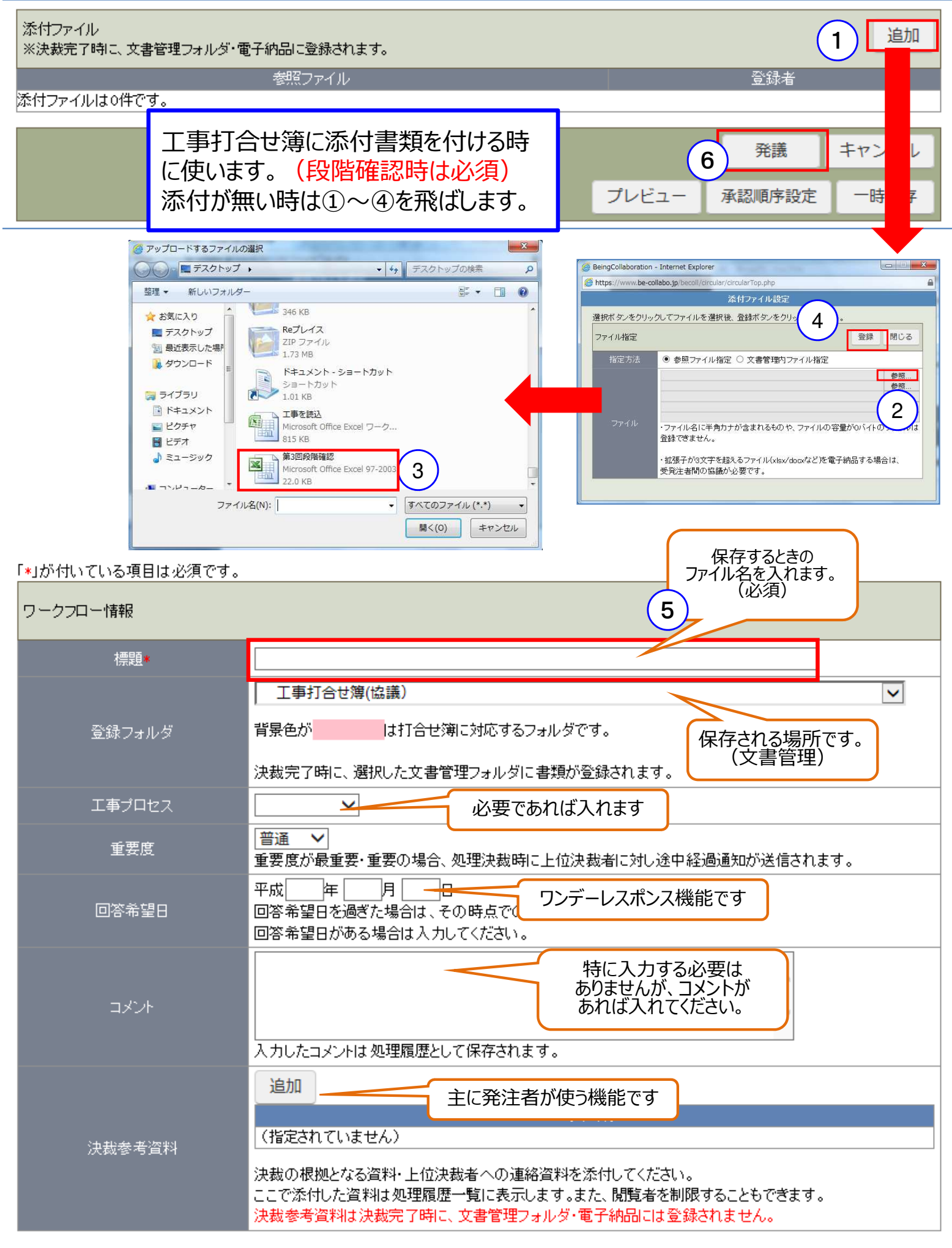

#### 4.1-2 承認(工事打合せ簿)**土木センター**

土木センターの様式では、現場代理人と主任技術者の押印が必要となります。

代理人・主任技術者がそれぞれ別人が担当している場合【ケース1】と、兼任している場合 【ケース2】で処理方法が異なりますのでご注意ください。

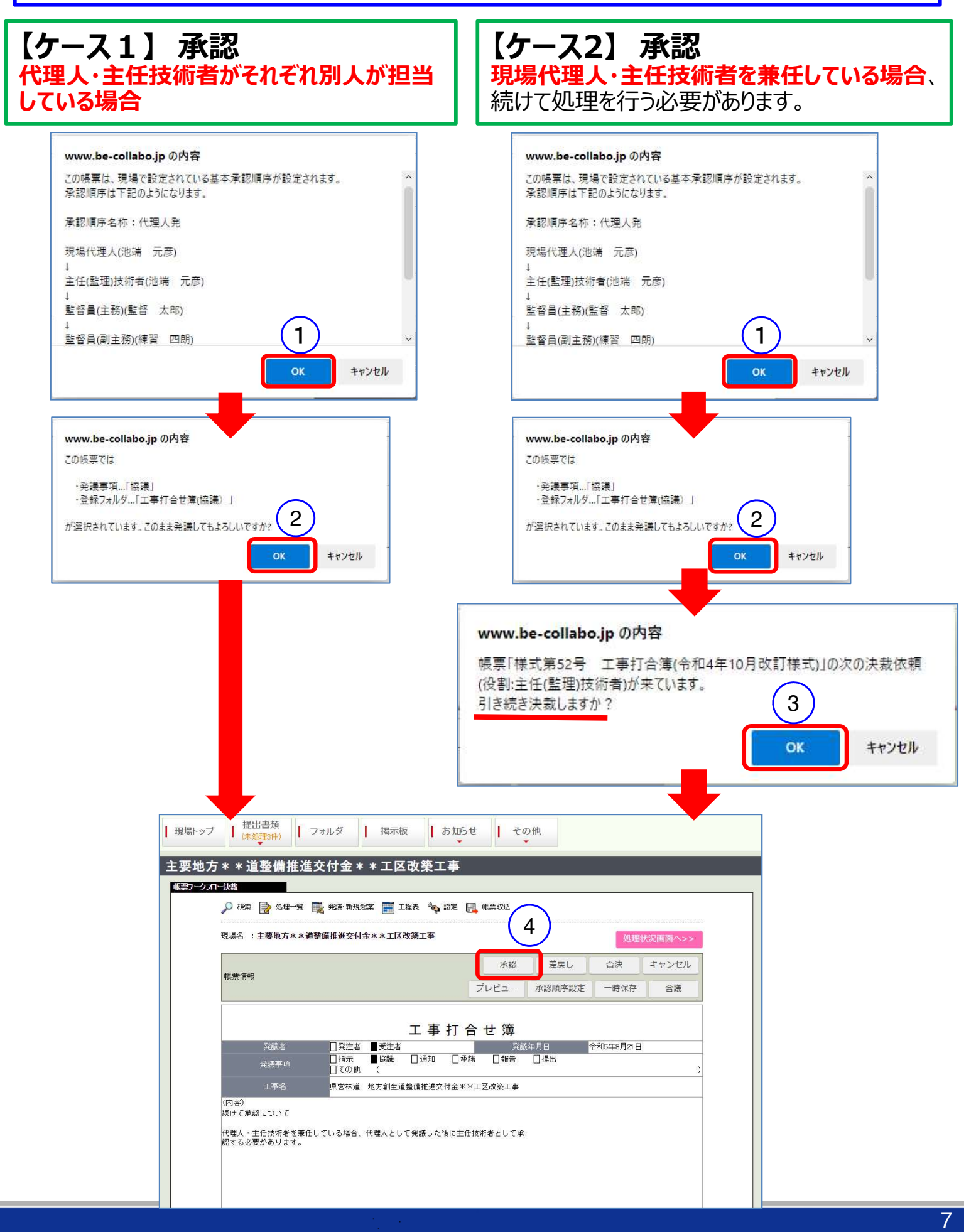

| 4.2起                 | 案(工事打合せ簿:協議書編)                                                              | )農林振興センター                     |
|----------------------|-----------------------------------------------------------------------------|-------------------------------|
| 代理人<br>発<br>議        | 承認     【ケース       受注者かん       協議書、                                          | .1】 起案<br>6発注者に起案する場合<br>段階確認 |
|                      |                                                                             | 発議 キャンセル                      |
| 帳票情報                 | 林振興センター田                                                                    | プレビュー 承認順序設定 一時保存             |
| <b>様式第52号</b>        |                                                                             |                               |
|                      | 工事打合                                                                        | 簿                             |
|                      | □発注者 監督員名 監督太郎                                                              | ] 印                           |
| 発議者                  | ☑ 受注者 会社名 株式会社ビーイング                                                         |                               |
|                      | 現場代理人名 池端 元彦 1                                                              | ÉD<br>押印する                    |
| 発議事項3                | □指示:下記事項について指示します。<br>□ 品議:下記事項について協議します。<br>□ 承諾:下記事項について承諾します。<br>□ その他:< | }                             |
| 工事名                  | 県営林道 地方創生道整備推進交付金**工区改築工事                                                   |                               |
| <sup>场所</sup><br>工種名 | <u> </u>                                                                    |                               |
| ~                    |                                                                             | ^                             |
|                      | 4                                                                           | ①「押印する」をクリック                  |
|                      |                                                                             | ②発議年月日を入力                     |
|                      |                                                                             | ③協議、承諾を選びます                   |
|                      |                                                                             | ④必要項目を入力します                   |
|                      |                                                                             |                               |
| ~                    | 次のページに続きます。                                                                 | ~                             |

## 4.2 起案(工事打合せ簿)農林振興センター

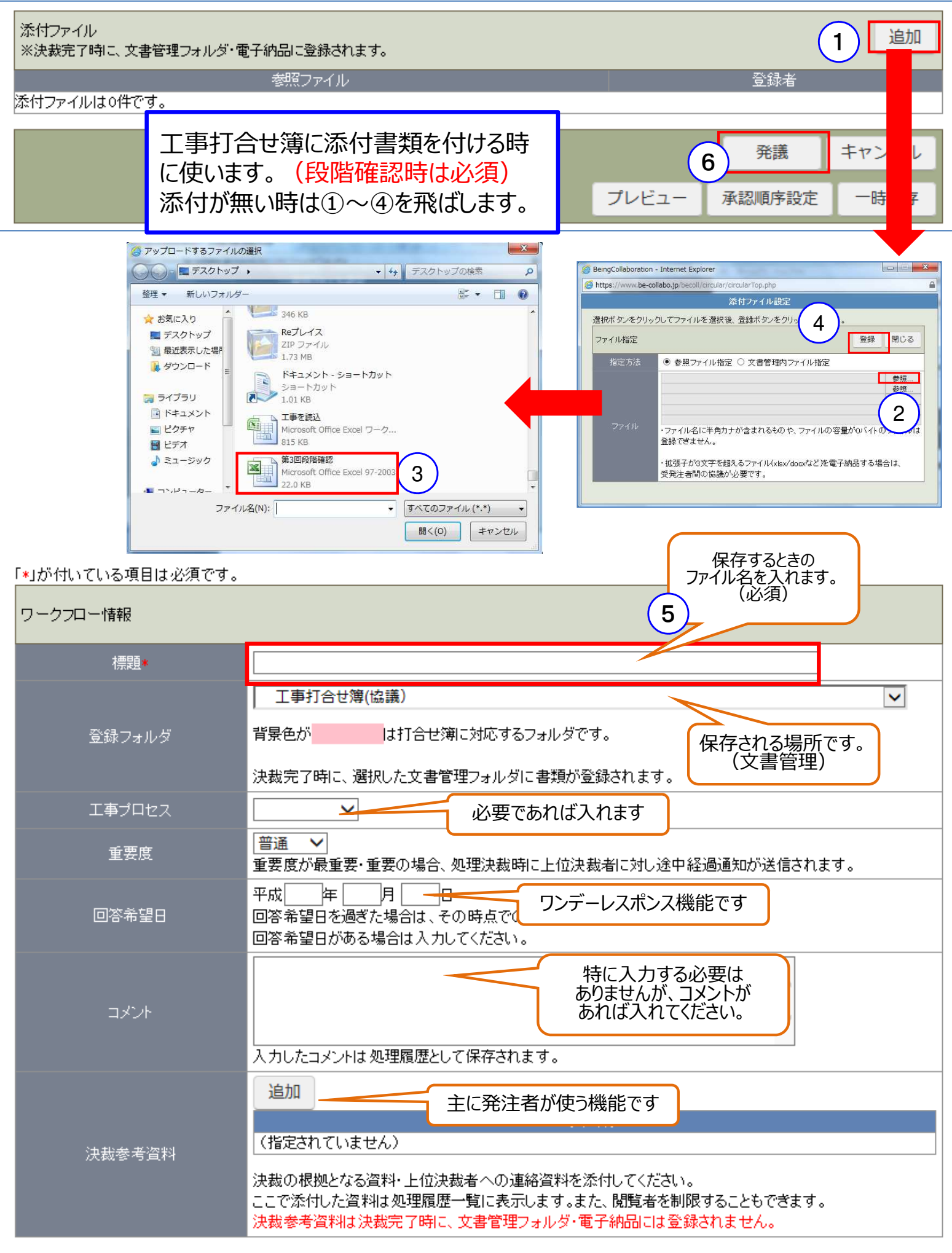

#### 4.3 起案(承認順序変更)

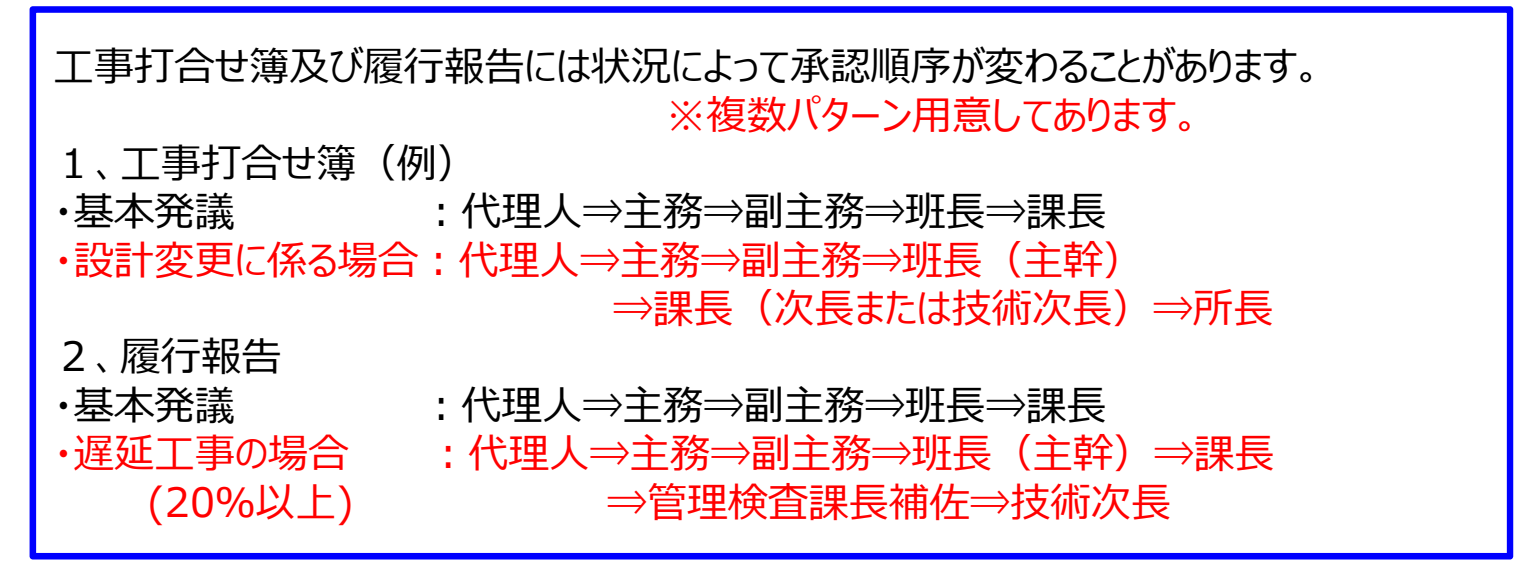

#### 発議前に承認順序設定を行います。

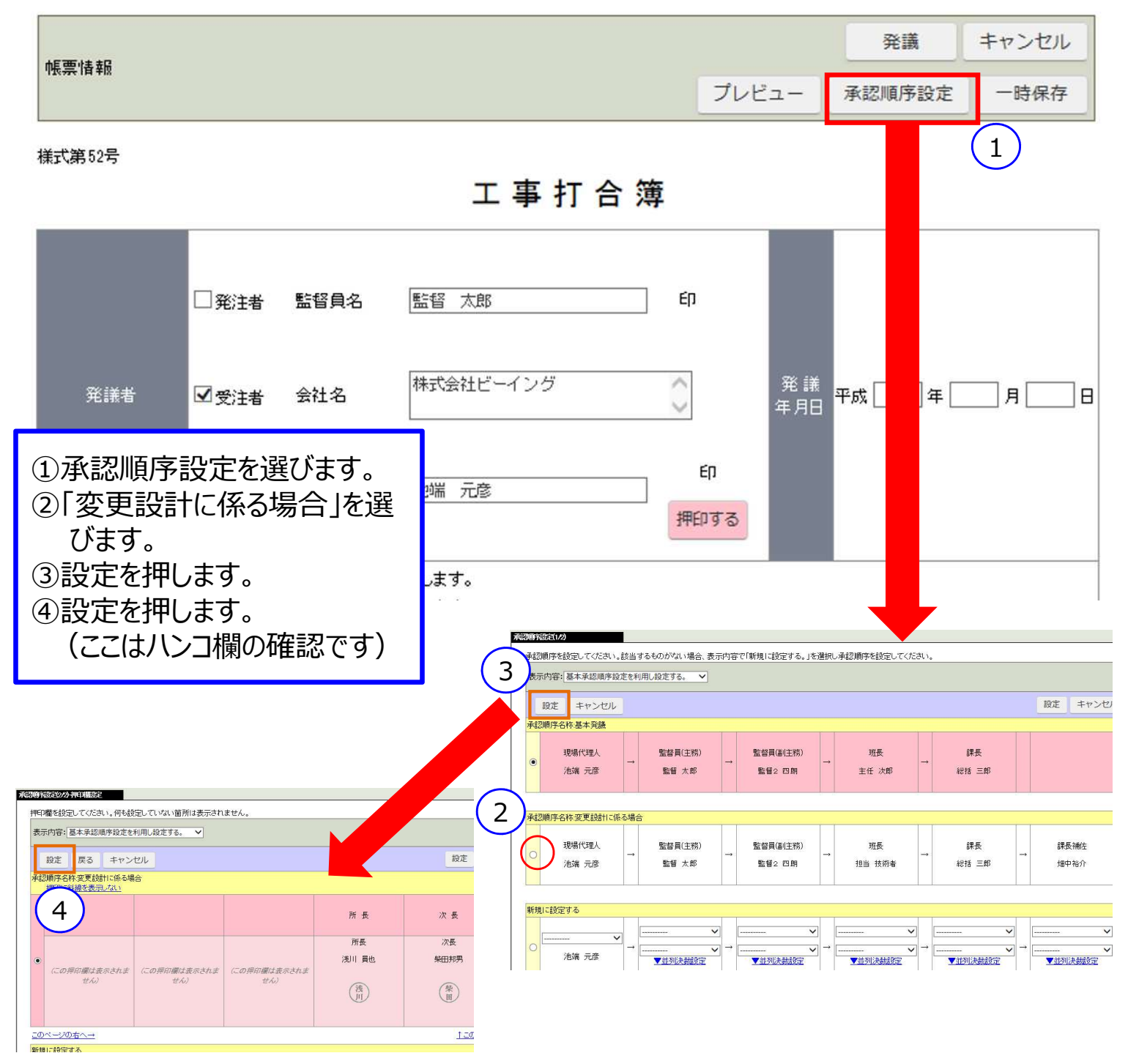

#### 5. 1 起案(段階確認·中間検査編)

![](_page_10_Picture_1.jpeg)

【ケース1】 起案 受注者から発注者に起案する場合 協議書、段階確認

現場名 :県営林道 地方米米道整備推進交付金米米工区改築工事

![](_page_10_Figure_4.jpeg)

#### 5. 2 起案(段階確認·中間検査編)

![](_page_11_Figure_1.jpeg)

#### 6. 起案(履行報告)編

![](_page_12_Figure_1.jpeg)

| へ <del>送付っ.</del> / J. J. # | 承認 | 差戻し   | 否決     | キャンセル |  |
|-----------------------------|----|-------|--------|-------|--|
| 0 <u>6112711/1H</u>         |    | プレビュー | 承認順序設定 | 合議    |  |

たこのページのトッゴへ

| ワークフロー情報            |                     |                                                                                     |  |  |  |  |  |
|---------------------|---------------------|-------------------------------------------------------------------------------------|--|--|--|--|--|
|                     | 標題                  | 6月度履行報告 ← 文書管理内に保存されるファイル名です。                                                       |  |  |  |  |  |
|                     |                     | 雇行報告(工事履行報告書) ✓                                                                     |  |  |  |  |  |
| 登録フ <del>ォ</del> ルダ |                     | <sup>背景色が</sup> は打合せ簿に対応するフォルダです。 ↑ 文書管埋内に保存される<br>フォルダ名です。                         |  |  |  |  |  |
|                     |                     | 決裁完了時に、選択した文書管理フォルダに書類が登録されます。                                                      |  |  |  |  |  |
|                     | 工事ブロセス              | 工程管理 イ                                                                              |  |  |  |  |  |
|                     | 重要度                 | 普通 ✓<br>重要度が最重要・重要の場合、処理決裁時に上位決裁者に対し途中経過通知が送信されます。                                  |  |  |  |  |  |
|                     | 回答希望日               |                                                                                     |  |  |  |  |  |
|                     |                     | 設定                                                                                  |  |  |  |  |  |
|                     | 回答期限日               | この決裁に対し現時点では承認を保留し、回答期限日(回答予定日)を回答する場合、上記「設定」ボタンから回                                 |  |  |  |  |  |
|                     |                     | 答期限日を設定して下さい。<br>  回答期限日の設定時に発議者にその旨通知を送付します。                                       |  |  |  |  |  |
|                     |                     | 回答期限日を過ぎた場合、その時点で回答期限日超過通知が送付されます。                                                  |  |  |  |  |  |
|                     |                     | ここのコメントは の一般に残ります                                                                   |  |  |  |  |  |
|                     | コメント                |                                                                                     |  |  |  |  |  |
|                     |                     | ↓ カルたコメントは処理履歴として保存されます。                                                            |  |  |  |  |  |
|                     |                     | 追加                                                                                  |  |  |  |  |  |
|                     |                     | ファイル (指定されていません)                                                                    |  |  |  |  |  |
|                     | 決裁参考資料              | 決裁の根拠となる資料・上位決裁者への連絡資料を添付してください。                                                    |  |  |  |  |  |
|                     |                     | ここで添付した資料は処理履歴一覧に表示します。また、閲覧者を制限す。こともできます。<br>決裁参考資料は決裁完了時に、文書管理フォルダ・電子納品には登録されません。 |  |  |  |  |  |
|                     | <u>↑_このページのトップへ</u> |                                                                                     |  |  |  |  |  |
| 処理履歴                | 一覧                  |                                                                                     |  |  |  |  |  |
|                     | 完了時間                | 回答期限日 担当者 処理 コメント                                                                   |  |  |  |  |  |
| 現場代理                | 里人 2015/06/15 15:44 |                                                                                     |  |  |  |  |  |
|                     | ₹<br>ਔ⊖             |                                                                                     |  |  |  |  |  |
| 総括監督                | <u> </u>            |                                                                                     |  |  |  |  |  |
| 副所                  | Ę                   |                                                                                     |  |  |  |  |  |

<u> このページのトップへ</u>

![](_page_14_Picture_0.jpeg)

# BEING お問い合わせ窓口

操作方法などサポートについてのご質問は、こちらへお問い合わせください。 金沢営業所 076-260-6131 kanazwa-staff@beingcorp.co.jp サポートセンター 059-221-0815 9:00~18:00(土日祝除く) Support@beingcorp.co.jp